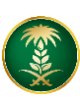

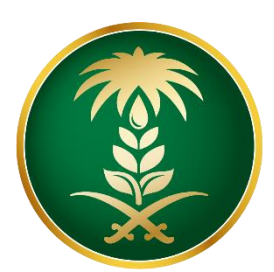

## وزارة البيئة والمياه والزراعة Ministry of Environment Water & Agriculture

المملكة العربية السعودية Kingdom of Saudi Arabia المملكة

الإدارة العامة لتقنية المعلومات

طلب تصدير بذور و شتلات زراعية

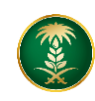

| طلب تصدیر بذور و شتلات زراعیة                                                                                                    | اسم الخدمة                         |
|----------------------------------------------------------------------------------------------------|------------------------------------|
| اساسىية                                                                                                    | نوع الخدمة                         |
| رئيسىية                                                                                                    | تصنيف الخدمة                       |
| قطاع اعمال-افراد                                                                                                    | الجهة المستفيدة                    |
| وزارة البيئة والمياه والزراعة                                                                                                    | الجهة المقدمة للخدمة               |
| مجانية                                                                                                    | رسوم تقديم الخدمة                  |
| اجرائية                                                                                                    | مستوى نضج الخدمة<br>الحالي         |
| اجرائية                                                                                                    | اعلى مستوى لنضج<br>الخدمة          |
| البوابة الإلكترونية لوزارة البيئة والمياه والزراعة                                                                                                    | قنوات تقديم الخدمة                 |
| https://www.mewa.gov.sa/ar/eServices/Pages/default.aspx                                                                                                    | رابط لبوابة الخدمات                |
| https://www.mewa.gov.sa/ar/eServices/Pages/Service005.aspx                                                                                                    | رابط الخدمة                        |
| <ol> <li>لابد من وجود مهندس زراعي واحد على الاقل مسجل لدى وزارة الزراعة.</li> <li>يرجى التأكد من وجود مستودع واحد على الاقل مسجل لدى وزارة البيئة والمياه والزراعة ويجب ان تكون رخصة المستودع سارية</li> <li>في حال تصدير الشتلات لا بد من وجود مشتل واحد على الاقل مسجل لدى وزارة البيئة والمياه والزراعة</li> <li>في حال تصدير الشتلات لا بد من وجود مشتل واحد على الاقل مسجل لدى وزارة البيئة والمياه والزراعة ويجب ان تكون رخصة المستودع سارية</li> <li>في حال تصدير الشتلات لا بد من وجود مشتل واحد على الاقل مسجل لدى وزارة البيئة والمياه والزراعة ويجب ان تكون رخصة المستودع سارية</li> <li>في حال تصدير الشتلات لا بد من وجود مشتل واحد على الاقل مسجل لدى وزارة الزراعة ويجب ان تكون رخصة المستودع سارية</li> <li>من حمد من الموافقة النه من عرب من وحمد مشتل واحد على الاقل مسجل لدى وزارة الزراعة ويجب ان تكون رخصة المستودع سارية النور من ويجود مشتل واحد على الاقل مسجل لدى وزارة الزراعة ويجب ان تكون رغافة الليف</li> </ol> | متطلبات وشروط الحصول<br>على الخدمة |

1. الخدمة في سطور:

تتيح الخدمة للشركات والمؤسسات التقدم بطلب تصدير بذور وشتلات زراعية لدخوله المملكة العربية السعودية.

2. مخطط سير اجراء الخدمة:

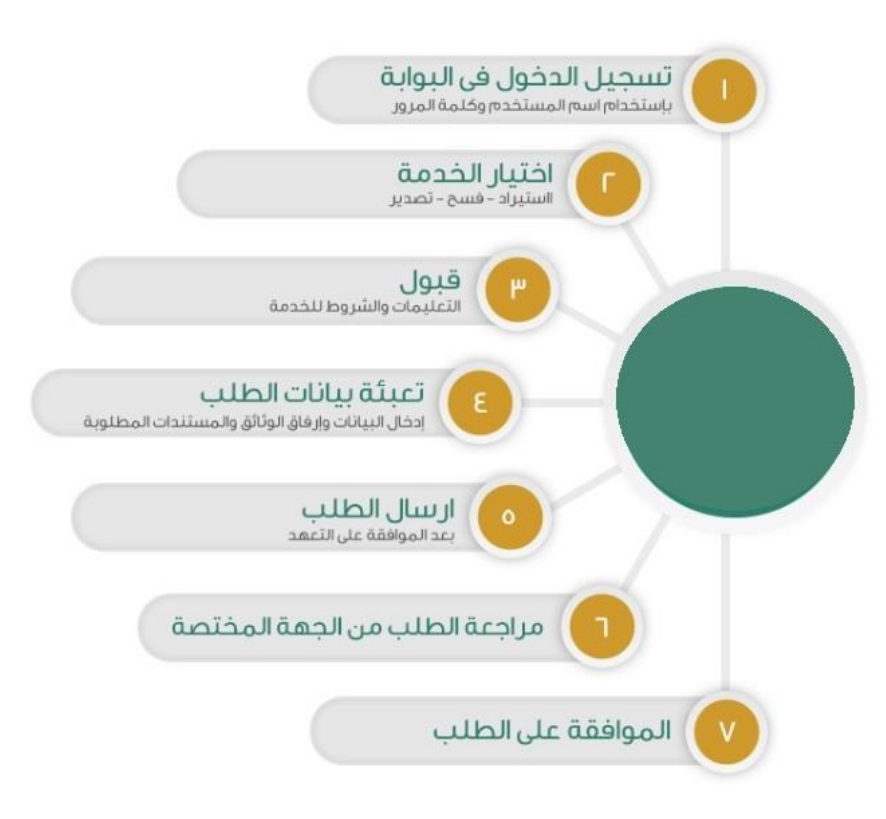

3. الشاشات:

شاشة تسجيل الدخول.
 تحديد الخدمة
 البيانات. الأساسية للطلب.
 بيانات المنتجات.
 المرفقات.
 الشروط والأحكام.

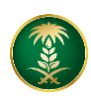

4. خطوات استخدام الخدمة: -

الدخول على صفحة الوازرة ثم استعراض الخدمات الإلكترونية. ثم الضغط على خدمة طلب تصدير بذور وشتلات زراعية من خدمات الثروة الزراعية

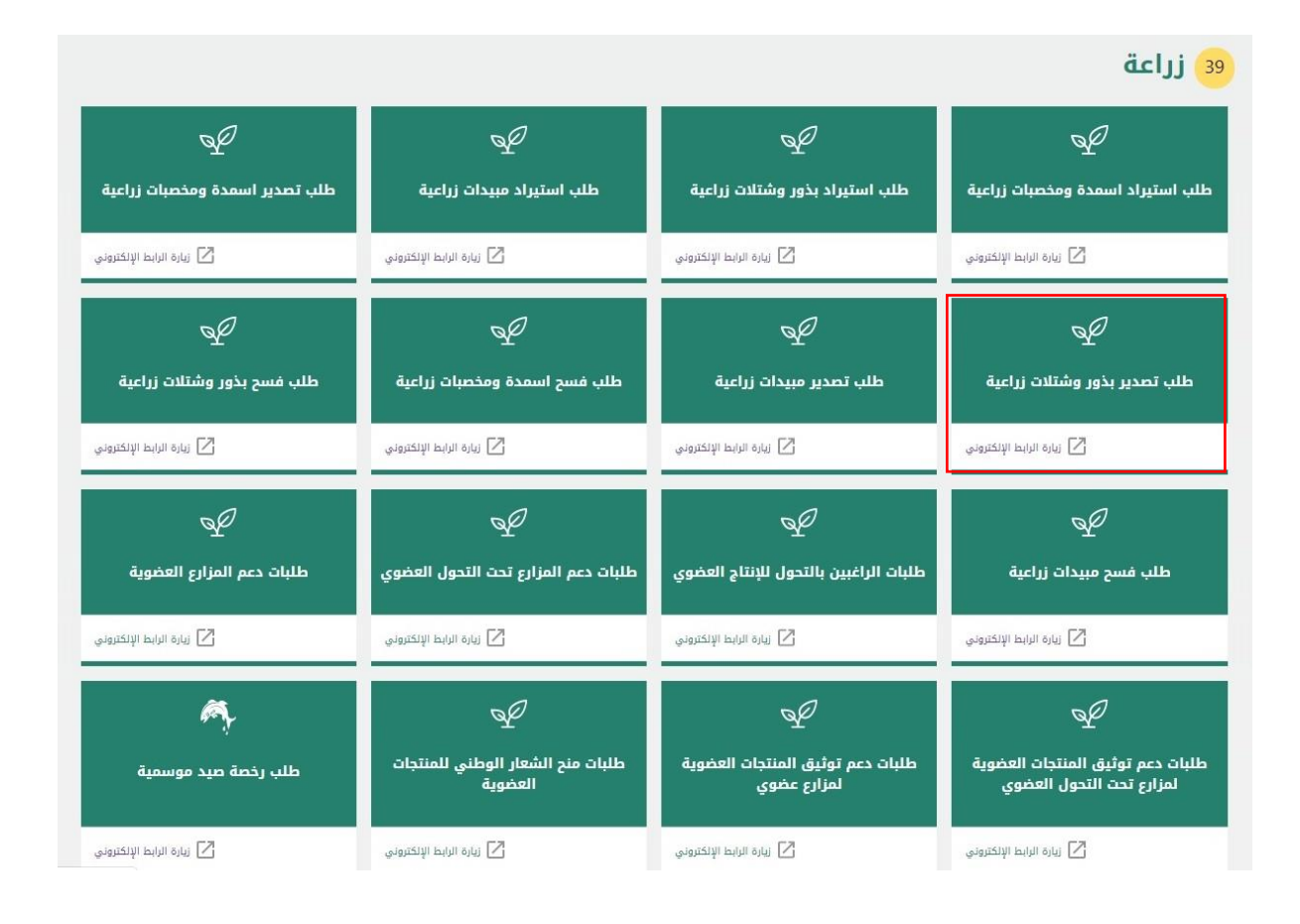

## ثم الضغط على زر طلب الخدمة للتقديم على الخدمة كما يظهر بالشكل التالى:

للاطلاع على الفاقية مستوى الحدمة يرجى زياره صفحة الفاقية مستوى الحدمة

## وصف الخدمة

تتيح الخدمة للشركات والمؤسسات التقدم بطلب استيراد مبيدات زراعية لدخوله المملكة العربية السعودية

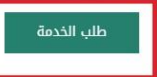

## الجمهور المستهدف عماء أعمال

المدة الزمنية لإنجاز الخدمة عبر جميع

القنوات

تظهر شاشة البيانات الأساسية ثم اختيار من النوع بذور وشتلات وادخال البيانات الأساسية ثم الضغط على حفظ كما يظهر بالشكل التالي:

|                       | رئيسية » طلبات التصدير                 |
|-----------------------|----------------------------------------|
|                       |                                        |
|                       | ت الأساسية                             |
| الشركات المُصدر إليها | النوع **                               |
| Q                     | اختر 🔹                                 |
| لعنوان                | لەتر<br>بذور / شتلات                   |
|                       | أسمدة / مخصبات زياعية<br>مبيدات زراعية |
|                       | المحجر                                 |
|                       | اختر -                                 |
| 1                     |                                        |

بعد تعبئة البيانات الأساسية والضغط على حفظ تظهر شاشة بيانات المنتجات كما يظهر بالشكل التالي:

|                   |            |    | ا تم الحفظ بنجاح                     |
|-------------------|------------|----|--------------------------------------|
|                   |            |    | لرئيسية » <mark>طلبات التصدير</mark> |
|                   |            |    | ات الأساسية                          |
|                   |            |    | ن المنتجات                           |
| ×عدد العبوات      | م الدفعة   | āj | ×أسمدة / مخصبات زراعية               |
|                   | قم الدفعة  | Q  |                                      |
|                   | لعبوة      | *  | ¥وزن / حجم العبوة                    |
|                   | ختر ▼      |    |                                      |
| ∗الغرض من التصدير | بلد المنشأ | *  | *الوحدة                              |
| اختر •            | نختر 🔻     | •  | اختر                                 |
|                   |            |    | التاريخ                              |
|                   |            |    | 📃 هل يوجد تاريخ إنتاج / إنتهاء       |

إضافة المرفقات ان وجد، ثم الضغط على الشروط والاحكام والضغط على ارسال

| <ul> <li>۲ مولما بیان استدان بنایج</li> <li>۲ مولما بیان الاستیزاد</li> <li>۲ الرئیسیة » طلبات الاستیزاد</li> <li>۲ بیانات الاساسیة</li> <li>۲ بیانات المنتجات</li> <li>۲ موفقات</li> <li>۲ موفقات</li> </ul> | ≡ طلب تحديث يبانات الشركة | المائلة المائلة عنها المائلة المائلة المائلة المائلة المائلة المائلة المائلة المائلة المائلة من المائلة من الم |
|----------------------------------------------------------------------------------------------------|---------------------------|----------------------------------------------------------------------------------------------------|
| ■ الرئيسية » طلبات الاستيراد بيانات الأساسية مانات المنتجات مانقات                                                                                                    | ×                         | 📀 تم حفظ بيانات المنتجات بنجاح                                                                                 |
| بيانات الأساسية                                                                                                    |                           | 📰 الرئيسية » طلبات الاستيراد                                                                                   |
| بانات المنتجات<br>امرفقات<br>بلاحظات                                                                                                    | v                         | البيانات الأساسية                                                                                              |
| لمرفقات<br>ملاحظات                                                                                                    | <b>~</b>                  | بيانات المنتجات                                                                                                |
| بلاحظات                                                                                                    | ~                         | المرفقات                                                                                                    |
|                                                                                                    | ^                         | ملاحظات                                                                                                    |
| 🕚 لا يورد بيانات متلدة                                                                                                    |                           | لا يوجد بيانك متلحة                                                                                            |
| ] تم الإطلاع على الشروط و الأحكام الخاصة بالخدمة و الموافقة على التعليمات الموجودة في الخدمة                                                                                                    |                           | تم الإطلاع على الشروط و الأحكام الخاصة بالخدمة و الموافقة على التعليمات الموجودة في الخدمة 📋                   |